## Confluence 첨부파일 작업에 대한 알림 비활성화

이 문서는 Confluence 첨부파일 작업에 대한 알림 비활성화 가이드를 공유하기 위해 작성되었다.

알림 비활성화하기참조 링크

## 알림 비활성화하기

페이지의 첨부 파일이 추가, 업데이트 또는 삭제될 때마다 각 작업은 지켜보는 사람에게 이메일 알림을 생성하여, 첨부 파일이 많으면 수많은 알림이 발생하게 된다.

| ⚠️ Confluence 7.0 이후 Universal Plugin Manager를 통해 번들 시스템 앱의 개별 모듈을 활성화하거나 비활성화 하는 것이 더 이상 불가능하여, UPM API를 통해 모듈을 비활성화 할 수 있다.                                                                                                    |
|----------------------------------------------------------------------------------------------------|
| 하단 curl 명령어를 수정하여 입력한다.<br>• 〈USER〉:〈PASSWORD〉: Confluence <b>관리자 계정</b><br>• 〈baseURL〉: Confluence Base url                                                                                                    |
| <pre># (,) curluser "<user>:<password>"locationrequest PUT '<baseurl>/rest/plugins/1.0/com.atlassian.confluence. plugins.confluence-file-notifications-key/modules/file-content-update-notification-key' \    header 'Content-Type: application/vnd.atl.plugins.plugin.module+json' \    data-raw '{         "enabled": false }'</baseurl></password></user></pre> |
| <pre># curluser "<user>:<password>"locationrequest PUT '<baseurl>/rest/plugins/1.0/com.atlassian.confluence. plugins.confluence-file-notifications-key/modules/file-content-remove-notification-key' \    header 'Content-Type: application/vnd.atl.plugins.plugin.module+json' \    data-raw '{         "enabled": false }' </baseurl></password></user></pre>    |
| # : "enabled": true                                                                                                    |

(i) 플러그인 모듈을 다시 활성화하려면 Confluence를 다시 시작한 후 curl 명령어를 입력해야 한다.

## 참조 링크

• https://confluence.atlassian.com/confkb/how-to-disable-notifications-for-attachments-action-862622270.html